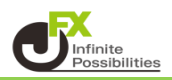

1 ロックしたいラインをタップします。

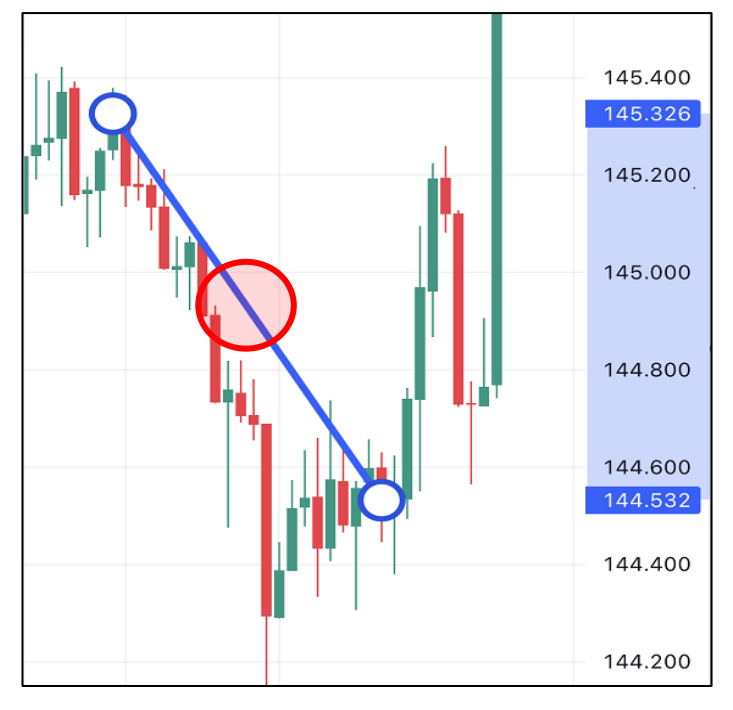

2 編集メニューが表示されます。

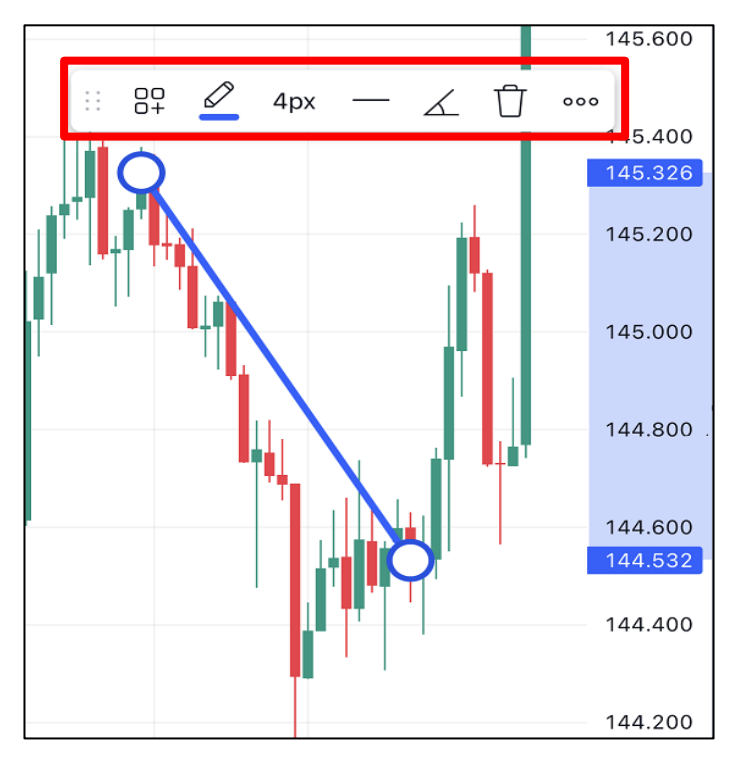

3 編集メニューの .... をタップすると、メニューが開きます。

![](_page_1_Picture_1.jpeg)

## 4 【ロック】をタップするとラインがロックされます。

| Ê  | トレンドライン にアラートを追加 |   |
|----|------------------|---|
|    | テンプレート           | > |
| \$ | 表示の順序            | > |
|    | 時間足の可視性          | > |
|    | オブジェクトツリー        |   |
| Ģ  | 複製               |   |
|    | ロック              |   |
|    | 非表示              |   |
| 団  | 削除               |   |
| 0  | 設定               |   |

5 ロックを解除する場合、メニューがを開くと【ロック】だった箇所が【ロック解除】に変わっています。 【ロック解除】をタップすると解除されます。

| Ģ | 複製    |
|---|-------|
|   | ロック解除 |
|   | 非表示   |
| ⑪ | 削除    |

【ラインの全ロック】

チャート上のラインを全てロックしたい場合は、描画メニューからロックします。

![](_page_2_Figure_2.jpeg)

![](_page_2_Figure_3.jpeg)

![](_page_2_Figure_4.jpeg)

3 もう一度タップしてアイコンを元にもどすと、ロックは解除されます。